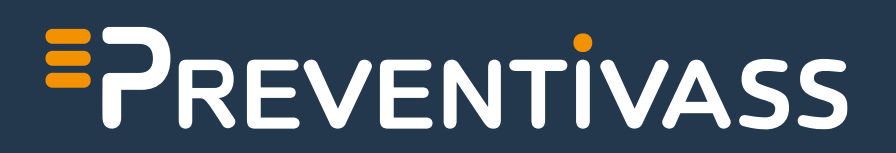

Manuale tecnico dell'amministratore d'impresa

Versione 1.6.2 | Aggiornata al 19/09/2024

# Sommario

| 1. | Inti    | ntroduzione                  |                                                                                          |     |  |  |
|----|---------|------------------------------|------------------------------------------------------------------------------------------|-----|--|--|
| Pa | rte 1 - | – Desc                       | crizione dell'ambiente di lavoro                                                         | . 6 |  |  |
| 2. | Asp     | Aspetti generali             |                                                                                          |     |  |  |
| 3. | Acc     | Accesso all'area riservata 6 |                                                                                          |     |  |  |
| 4. | Fur     | nziona                       | lità di amministrazione                                                                  | . 6 |  |  |
|    | 4.1.    | Ges                          | tione di più imprese da un singolo account                                               | . 8 |  |  |
| 5. | Cor     | nfigura                      | azione Impresa                                                                           | . 8 |  |  |
|    | 5.1.    | Para                         | ametri identificativi e di configurazione dell'impresa                                   | . 9 |  |  |
|    | 5.1     | .1.                          | Logo dell'impresa                                                                        | 10  |  |  |
|    | 5.1     | .2.                          | Data e ora di decorrenza in Preventivass                                                 | 11  |  |  |
|    | 5.1     | .3.                          | Indirizzo URL del sito web di impresa                                                    | 11  |  |  |
|    | 5.1     | .4.                          | Descrizione dell'impresa                                                                 | 11  |  |  |
|    | 5.1     | .5.                          | Certificato per la firma dei preventivi                                                  | 11  |  |  |
|    | 5.1     | .6.                          | URL per l'integrazione con i sistemi di preventivazione d'impresa                        | 11  |  |  |
|    | 5.1     | .7.                          | URL della documentazione precontrattuale                                                 | 11  |  |  |
|    | 5.1     | .8.                          | URL per la finalizzazione del preventivo                                                 | 12  |  |  |
|    | 5.1     | .9.                          | URL dell'informativa sulla privacy                                                       | 12  |  |  |
|    | 5.1     | .10.                         | Adesione alla convenzione CARD                                                           | 12  |  |  |
|    | 5.2.    | Ges                          | tione delle clausole aggiuntive offerte                                                  | 13  |  |  |
|    | 5.3.    | Stor                         | ico delle modifiche                                                                      | 13  |  |  |
|    | 5.4.    | Ges                          | tione del Token A2A (Application To Application)                                         | 16  |  |  |
|    | 5.5.    | Ges                          | tione referente                                                                          | 16  |  |  |
| 6. | Pre     | ventiv                       | vi                                                                                       | 18  |  |  |
|    | 6.1.    | Cero                         | ca Richiesta/Preventivo                                                                  | 18  |  |  |
|    | 6.1     | .1.                          | ID Richiesta                                                                             | 18  |  |  |
|    | 6.1     | .2.                          | Proprietario/Targa                                                                       | 21  |  |  |
|    | 6.2.    | Test                         | t della funzionalità di connessione, di validazione sintattica e di firma dei preventivi | 24  |  |  |

### **PREVENTIVASS** Manuale tecnico dell'amministratore d'impresa

| 6.3.      | Validatore A2A massiva2                                       | 25 |
|-----------|---------------------------------------------------------------|----|
| 6.4.      | Dettagli Preventivo                                           | 25 |
| 7. Rep    | port                                                          | 26 |
| 7.1.      | Report delle richieste e dei livelli di servizio              | 26 |
| 7.2.      | Storico Report                                                | 29 |
| 7.3.      | Report degli errori non conformi allo schema                  | 30 |
| Parte 2 - | - Descrizione operativa di Preventivass                       | 31 |
| 8. Info   | ormazioni generali                                            | 31 |
| 8.1.      | Indirizzi IP pubblici degli ambienti di collaudo e produzione | 31 |
| 8.2.      | Generazione del codice identificativo del preventivo          | 31 |
| 8.3.      | Documentazione tecnica e JSON Schema                          | 32 |
| 8.4.      | Aggiornamento certificati canale https (SSL/TLS)              | 32 |
| Parte 3 - | - Integrazione agli ambienti operativi                        | 33 |
| 9. Fasi   | i di integrazione in Preventivass                             | 33 |
| 9.1.      | Integrazione in ambiente di collaudo                          | 33 |
| 9.2.      | Integrazione in ambiente di produzione                        | 35 |
| 9.3.      | Revoca di un amministratore                                   | 35 |
| 9.4.      | Cessazione attività                                           | 36 |
| 10. Inte  | egrazione con i servizi A2A                                   | 36 |

| Indice delle immagini                                                               |    |
|-------------------------------------------------------------------------------------|----|
| Figura 1 - Dettaglio della schermata di accesso con SPID                            | 6  |
| Figura 2 - Dettaglio del selettore di ruolo                                         | 7  |
| Figura 3 - Dettaglio della pagina iniziale del Back Office Imprese                  | 8  |
| Figura 4 - Dettaglio del selettore di impresa                                       | 8  |
| Figura 5 - Dettaglio del configuratore dei dati di impresa                          | 10 |
| Figura 6 - Dettaglio data e ora di decorrenza modifiche                             | 11 |
| Figura 7 - Dettaglio della modifica di una clausola                                 | 13 |
| Figura 8 - Dettaglio dello storico dei dati di compagnia                            | 14 |
| Figura 9 - Dettaglio dello storico relativo all'impresa                             | 14 |
| Figura 10 - Dettaglio dello storico delle clausole                                  | 15 |
| Figura 11 - Dettaglio dello storico relativo alla clausola selezionata              | 15 |
| Figura 12 - Funzionalità di generazione e modifica del token A2A                    | 16 |
| Figura 13 - Panoramica Selezione referente                                          | 17 |
| Figura 14 - Nomina referente                                                        | 17 |
| Figura 15 - Dettaglio del menù dopo la revoca del referente                         | 18 |
| Figura 16 - Dettaglio della schermata di ricerca per ID Richiesta                   | 18 |
| Figura 17 - Risultato della ricerca per ID richiesta                                | 19 |
| Figura 18 - Dettaglio dei preventivi recuperati per ID Richiesta                    | 20 |
| Figura 19 - Dettaglio del preventivo visualizzato                                   | 21 |
| Figura 20 - Cerca preventivo per Proprietario/Targa                                 | 21 |
| Figura 21 – Dettaglio ricerca con funzione Proprietario/Targa                       | 22 |
| Figura 22 - Dettaglio dei preventivi recuperati per Proprietario/Targa              | 23 |
| Figura 23 - Dettaglio del preventivo visualizzato                                   | 24 |
| Figura 24 - Dettaglio del test di connessione                                       | 25 |
| Figura 25 - Validatore A2A Massiva                                                  | 25 |
| Figura 26 - Dettagli preventivo in formato JSON                                     | 26 |
| Figura 27 - Dettaglio del report richieste di preventivo                            | 26 |
| Figura 28 - Messaggio di errore per intervallo temporale superiore a 7 giorni       | 27 |
| Figura 29 - Icone actions                                                           | 28 |
| Figura 30 - Storico report richieste di preventivo                                  | 29 |
| Figura 31 - Dettaglio del report degli errori non conformi allo schema              | 30 |
| Figura 32 - Dettaglio del messaggio di errore presente all'interno di un preventivo | 31 |

#### Versione

| Autore   | N° versione | Data rilascio |
|----------|-------------|---------------|
| Almaviva | 1.2         | 12/05/2022    |
| Almaviva | 1.3         | 14/02/2023    |
| Almaviva | 1.4         | 28/04/2023    |
| Almaviva | 1.5         | 08/09/2023    |
| Almaviva | 1.6         | 15/01/2024    |
| Almaviva | 1.6.1       | 04/03/2024    |
| Almaviva | 1.6.2       | 19/09/2024    |

#### Documenti

| Rif      | Descrizione                                                         | Documento                                                                                                    |
|----------|---------------------------------------------------------------------|----------------------------------------------------------------------------------------------------|
| RF_DOC_1 | Documento tecnico di<br>dettaglio sull'utilizzo dell'A2A<br>Online  | Consultare l'ultima versione disponibile nell'area del<br>Backoffice riservato all'impresa<br>( <u>https://backoffice.preventivass.it/)</u> |
| RF_DOC_2 | Documento tecnico di<br>dettaglio sull'utilizzo dell'A2A<br>Massiva | Consultare l'ultima versione disponibile nell'area del<br>Backoffice riservato all'impresa<br>( <u>https://backoffice.preventivass.it/)</u> |

# 1. Introduzione

Il presente manuale, richiamato nell'allegato 1 del regolamento sul *Nuovo Preventivatore Pubblico*, illustra le funzionalità e gli adempimenti tecnici messi a disposizione dell'impresa per il rispetto di quanto previsto nelle norme regolamentari.

Al fine di facilitarne la consultazione, il manuale è suddiviso in tre sezioni:

#### Parte 1 – Descrizione dell'ambiente di lavoro

Definisce le varie sezioni del *Back Office Imprese* ed è rivolto agli amministratori già integrati nell'ambiente di collaudo e/o di produzione.

Qualora l'impresa non sia ancora integrata a Preventivass, si rinvia alla "<u>Parte 3</u>" dove sono contenute le indicazioni sulle operazioni necessarie per procedere all'inizializzazione dell'integrazione.

#### Parte 2 – Descrizione operativa di Preventivass

Definisce alcune caratteristiche di funzionamento di Preventivass.

#### Parte 3 – Integrazione agli ambienti operativi

Definisce gli step necessari per l'integrazione agli ambienti di collaudo e produzione.

# Parte 1 – Descrizione dell'ambiente di lavoro

# 2. Aspetti generali

Ogni impresa integrata in Preventivass dispone di una propria area riservata definita *Back Office Imprese*, in cui può provvedere all'inserimento, aggiornamento e modifica dei propri contenuti informativi. Tali dati sono utilizzati da Preventivass per alimentare il *Front End* rivolto ai consumatori. Tali contenuti costituiscono la base informativa rilasciata nei singoli preventivi; ad esempio, la descrizione di ogni clausola aggiuntiva adottata dall'impresa è conservata all'interno del c.d. "repository" dal quale, nel caso sia oggetto di richiesta da parte dell'utente, ne viene recuperato ed esposto il testo nell'output di preventivo.

L'impresa, nella propria area riservata, può gestire le informazioni concernenti il logo, la descrizione dell'azienda, il certificato di firma, l'URL<sup>1</sup> delle proprie API esposte, l'URL della documentazione precontrattuale, l'URL per l'informativa sulla privacy e, infine, l'URL alla pagina di finalizzazione del preventivo.

### 3. Accesso all'area riservata

L'area di accesso al *Back Office Imprese* in ambiente di produzione<sup>2</sup> è disponibile al seguente URL:

#### https://backoffice.preventivass.it/

L'autenticazione avviene tramite SPID Professionale ottenibile presso i c.d. *Identity Provider SPID* riconosciuti dall'AgID <sup>3</sup>, reperibili negli elenchi pubblicati dalla stessa AgID. È possibile selezionare il proprio *Identity Provider SPID* facendo click sul pulsante "Accedi con SPID" (→ Vedi Figura 1).

# 4. Funzionalità di amministrazione

Il *Back Office* prevede due ruoli applicativi, uno che permette il pieno accesso a tutte le funzionalità previste in lettura e scrittura, ed uno con permessi di sola <section-header><text><text><text><text><text>

Figura 1 - Dettaglio della schermata di accesso con SPID

lettura. In particolare a quest'ultimo ruolo è inibito l'accesso al menù di gestione e visualizzazione del Token di autorizzazione richiesto per l'utilizzo delle funzionalità di A2A (par. 5.4).

<sup>&</sup>lt;sup>1</sup> Uniform Resource Locator

<sup>&</sup>lt;sup>2</sup> Per informazioni relative all'ambiente di collaudo si rimanda al paragrafo 9.1

<sup>&</sup>lt;sup>3</sup> Agenzia per l'Italia digitale (<u>https://www.agid.gov.it/</u>)

PREVENTIVASS Manuale tecnico dell'amministratore d'impresa

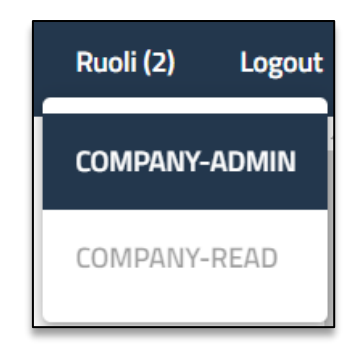

Figura 2 - Dettaglio del selettore di ruolo

Il Back Office Imprese permette la gestione delle seguenti funzionalità:

Funzionalità di impresa

- Parametri identificativi e di configurazione dell'impresa (Home)
- Clausole aggiuntive offerte dall'impresa (Clausole)
- Storico delle modifiche (Storico)
- Token di autorizzazione per connessione Application To Application (Token A2A)

#### Preventivi

- Ricerca delle richieste di preventivo e dei preventivi (Cerca richiesta/preventivo)
- Test della funzionalità di connessione, di validazione sintattica e di firma dei preventivi (Test di connessione)
- Validazione del JSON per l'A2A Massiva

#### Report

- Report delle richieste e dei livelli di servizio (Report richieste)
- Report con dettaglio di errore (Report Errori Schema)
- Dettagli preventivo

Una volta effettuato l'accesso, l'amministratore visualizzerà la schermata riportata nella figura seguente.

|   |                                                                | Ministero dello<br>sviluppo economico                                    | Preventivatore Back Office                                                                                                    | Imprese (2)   | Ruoli (2)  | Logout |
|---|----------------------------------------------------------------|--------------------------------------------------------------------------|----------------------------------------------------------------------------------------------------|---------------|------------|--------|
|   | Benvenuto nella pa                                             | agina di amministrazion                                                  | ne del tool IMPRESE per utente amministratore                                                                                                    |               |            |        |
|   | Username per accedere al lir                                   | nk di download: preventivo                                               |                                                                                                    |               |            |        |
|   | Password per accedere al lin                                   | ik di download: Ivass1234#                                               |                                                                                                    |               |            |        |
|   | Link preventivatore specifico                                  | o per l'impresa: http <mark>s://intweb.pre</mark>                        | ventivass.it/company/b74e1048-d8c7-4398-8f02-630e1d4cd197                                                                                                    |               |            |        |
|   | Link per il download del JSOI                                  | N schema attuale: https://d1n1jwv                                        | rtqw3wt2.cloudfront.net/documentazione/schema/versione5.2.3.zip                                                                                                    |               |            |        |
|   | Link per il download del JSOI                                  | N schema precedente: https://d1n                                         | 1jwvtqw3wt2.cloudfront.net/documentazione/schema/versione5.2.2.zip                                                                                                    |               |            |        |
|   | Link per il download del mar                                   | nuale di amministratore di impresa                                       | : https://d1n1jwvtqw3wt2.cloudfront.net/documentazione/manuale_amministratore/Manuale_Amministra                                                                                       | atore_Impresa | a_v1.3.pdf |        |
|   | Link per il download della do<br>Link per il download della do | ocumentazione A2A Online: https://<br>ocumentazione A2A Massiva: http:// | /d1n1jwvtqw3wt2.cloudfront.net/documentazione/online/A2A_Online_v1.4_documentazione.zip<br>s:/d1n1jwvtqw3wt2.cloudfront.net/documentazione/massiva/A2A_Massiva_documentazione_v1.2.zip |               |            |        |
|   |                                                                |                                                                          |                                                                                                    |               | ¢          | 2      |
|   | Url impresa:                                                   |                                                                          |                                                                                                    |               |            |        |
|   | Descrizione:                                                   |                                                                          |                                                                                                    |               |            |        |
|   | Chiave pubblica: 🗸                                             |                                                                          |                                                                                                    |               |            |        |
|   | Certificato: 🗸                                                 |                                                                          |                                                                                                    |               |            |        |
|   | <ul> <li>Issuer : ADT</li> </ul>                               |                                                                          |                                                                                                    |               |            |        |
|   | <ul> <li>Valido dal 23/09/3</li> </ul>                         | 2021 al 23/09/2022                                                       |                                                                                                    |               |            |        |
|   | Api url:                                                       |                                                                          |                                                                                                    |               |            |        |
|   | URL Pagina finalizzaz                                          | ione:                                                                    |                                                                                                    |               |            |        |
|   | URL Docs pre-contrat                                           | tuale:                                                                   |                                                                                                    |               |            |        |
|   | URL Informativa Data                                           | Privacy:                                                                 |                                                                                                    |               |            |        |
|   | Aderisci alla Card: Si                                         |                                                                          |                                                                                                    |               |            |        |
|   |                                                                |                                                                          |                                                                                                    |               |            |        |
| - |                                                                |                                                                          |                                                                                                    |               | _          | _      |

Figura 3 - Dettaglio della pagina iniziale del Back Office Imprese

Utilizzando Username e Password indicati, è possibile accedere ai link del materiale messo a disposizione.

#### 4.1. Gestione di più imprese da un singolo account

prevista la possibilità per l'amministratore di impresa di gestire l'operatività di più imprese. Per operare in tal modo è necessario fare click sul pulsante "Compagnie" in alto a destra e selezionare l'impresa per cui è necessario svolgere le attività di amministrazione. Ogni attività eseguita riguarderà unicamente la Compagnia selezionata.

| Compagnie (2) | Logout |
|---------------|--------|
| Compagnia 1   |        |
| Compagnia 2   |        |
|               |        |

Figura 4 - Dettaglio del selettore di impresa

# 5. Configurazione Impresa

In questa sezione è possibile configurare i parametri relativi all'impresa

#### PREVENTIVASS Manuale tecnico dell'amministratore d'impresa

#### 5.1. Parametri identificativi e di configurazione dell'impresa

Per operare all'interno dell'applicazione è necessario inserire le informazioni che identificano l'impresa (nome, logo, URL impresa, descrizione, adesione alla convenzione CARD) unitamente ai dati di configurazione (certificato di firma, API URL, URL pagina di finalizzazione, URL della documentazione precontrattuale, URL dell'informativa sulla privacy).

Le richieste di inserimento o modifica dei parametri identificativi e di configurazione dell'impresa devono essere trasmesse almeno 10 giorni prima della data di effetto desiderata.

Per procedere all'inserimento delle predette informazioni è necessario aprire l'apposito configuratore,

facendo click sull'icona 🥗 presente in alto a destra della pagina web.

L'inserimento, e ogni successiva modifica dei predetti parametri attiva:

- la comunicazione di una notifica della richiesta ad IVASS;

- l'invio di una mail di notifica agli amministratori di compagnia;

- l'avvio da parte di IVASS di una procedura di validazione della richiesta, della durata massima di dieci giorni lavorativi.

È possibile reperire lo storico di tutte le modifiche effettuate alla sezione dell'anagrafica di impresa dalla sezione "Storico", descritta nel paragrafo 5.3 del presente manuale.

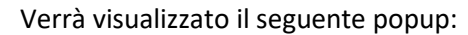

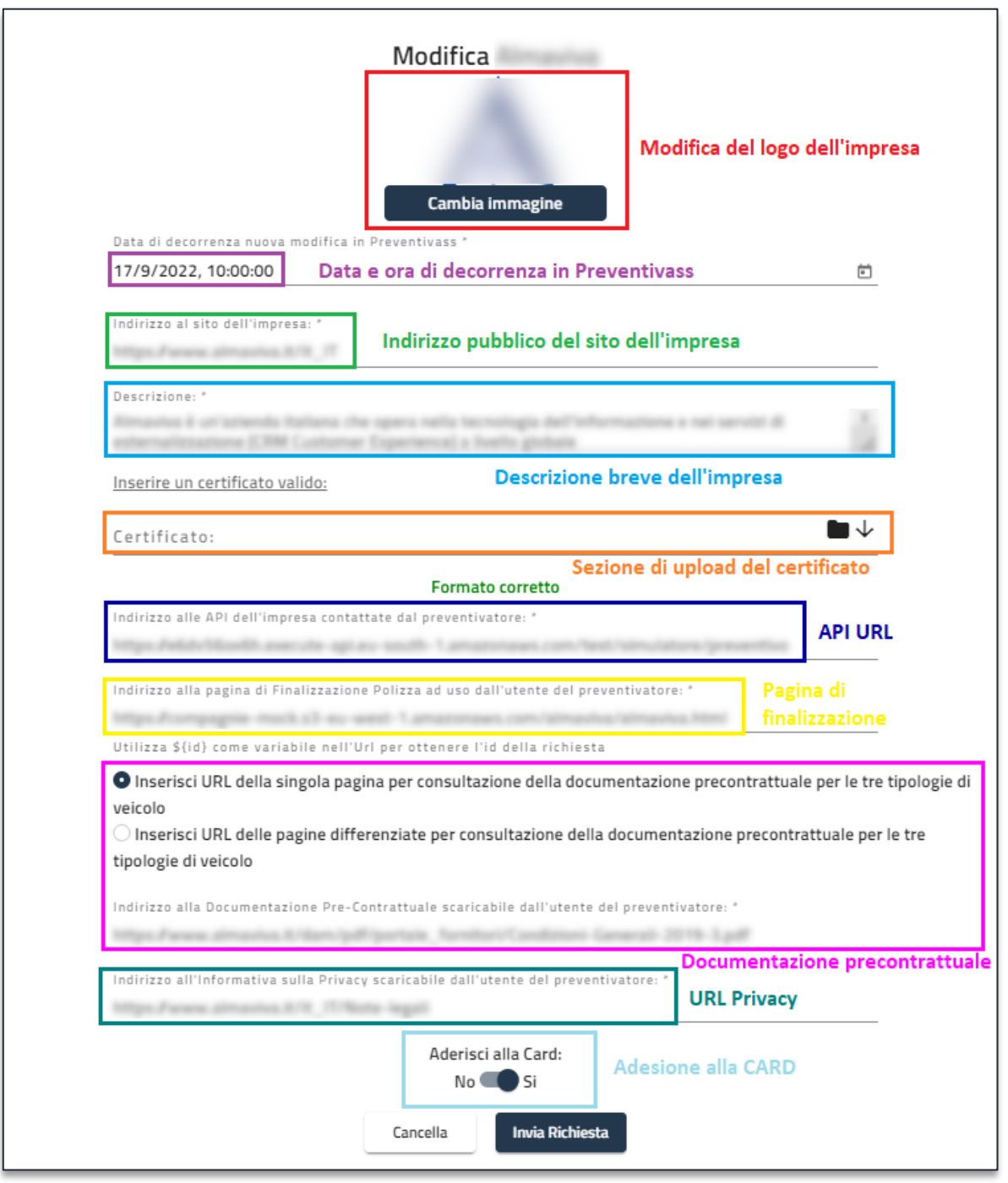

Figura 5 - Dettaglio del configuratore dei dati di impresa

#### 5.1.1. Logo dell'impresa

Il logo dell'impresa deve essere di dimensioni non superiori a 140 x 140 px<sup>4</sup> e non superare i 300 Kb<sup>5</sup> di peso. Qualora il logo avesse dimensioni in pixel superiori a quelle sopra specificate, lo stesso viene automaticamente ridimensionato. I formati supportati sono PNG e JPEG.

<sup>&</sup>lt;sup>4</sup> Pixel

<sup>&</sup>lt;sup>5</sup> Kilobyte

#### 5.1.2. Data e ora di decorrenza in Preventivass

È il campo in cui va indicata la data e l'ora di decorrenza della modifica richiesta all'interno di Preventivass. Si ricorda che, per consentire la conclusione del processo di approvazione da parte di IVASS, della durata massima di 10 giorni, non è possibile inserire date con decorrenza inferiori ai 10 gg. Con la conferma dell'invio verrà ricordata la data e l'ora di decorrenza delle modifiche. Per far fronte ad eventuali motivate richieste di modifica con carattere di urgenza, è necessario attivare i punti di contatto ufficiali (preventivatore.rca@ivass.it e supporto.preventivatore@almaviva.it).

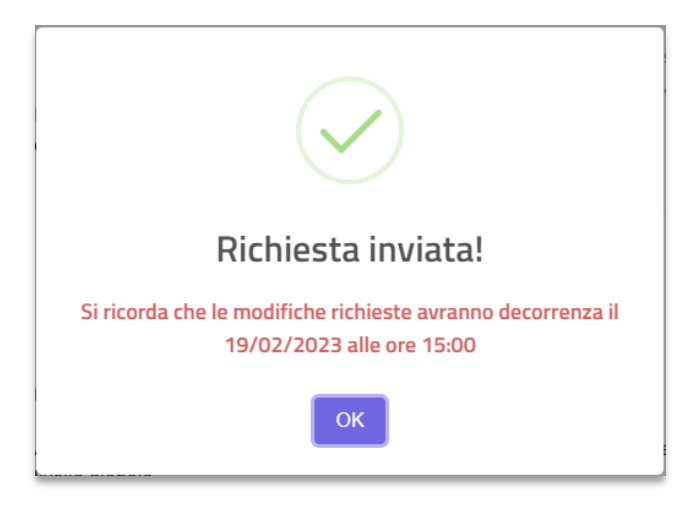

Figura 6 - Dettaglio data e ora di decorrenza modifiche

#### 5.1.3. Indirizzo URL del sito web di impresa

È il campo di testo nel quale va inserito l'URL del sito internet ufficiale dell'impresa.

#### 5.1.4. Descrizione dell'impresa

È il campo di testo nel quale può essere inserita una descrizione sintetica dell'impresa a fini di marketing. Il limite massimo è di 500 caratteri.

#### 5.1.5. Certificato per la firma dei preventivi

Al fine di operare in Preventivass, è necessario caricare un file PEM<sup>6</sup> contenente il certificato utilizzato dall'impresa per firmare tutti i preventivi emessi dal proprio web service. Tale file dovrà avere una lunghezza della chiave di cifratura da 2048 a 4096 bit in formato X.509, algoritmo RSA. Per imprescindibili motivi di sicurezza, il certificato, in corso di validità, dovrà essere emesso da una CA<sup>7</sup> presente negli elenchi di cui al sottostante link:

#### https://wiki.mozilla.org/CA/Included\_Certificates

# 5.1.6. URL per l'integrazione con i sistemi di preventivazione d'impresa È il campo di testo nel quale inserire l'API URL dell'impresa.

#### 5.1.7. URL della documentazione precontrattuale

È il campo di testo dove l'Amministratore inserisce l'URL alla documentazione precontrattuale della propria società. Si può rinviare ad una pagina web contenente la documentazione o direttamente ad un file PDF.

<sup>&</sup>lt;sup>6</sup> Privacy Enhanced Mail

<sup>&</sup>lt;sup>7</sup> Certification Authority

Può riferirsi ad un unico file/pagina web oppure a tre file/pagine web distinti in base a ciascuna categoria di veicolo.

#### 5.1.8. URL per la finalizzazione del preventivo

È il campo di testo dove inserire l'URL della pagina web del sito internet dell'impresa per la finalizzazione del preventivo. La stipula del contratto potrà avvenire, in base alla policy dell'impresa, secondo le seguenti modalità:

#### Finalizzazione tramite canale web

È previsto l'inserimento di un indirizzo URL per la finalizzazione del preventivo. Il numero univoco della richiesta sarà trasmesso alla pagina web tramite l'identificativo \${id}.

#### Esempi

https://www.nomeimpresaassicurativa.it/\${id}/finalizza.html

https://www.nomeimpresaassicurativa.it/finalizza.html?id\_richiesta=\${id}

https://www.nomeimpresaassicurativa.it/finalizza/\${id}

Si precisa che tale link dovrà essere invocabile tramite metodo GET HTTP.

#### Finalizzazione tramite canale telefonico

Si dovrà inserire all'interno del presente campo un URL mediante il quale il consumatore raggiungerà le informazioni necessarie per finalizzare il preventivo telefonicamente. È possibile recuperare il numero univoco della richiesta tramite l'identificativo \${id}.

#### Finalizzazione tramite rete agenziale

Si dovrà inserire all'interno del presente campo un URL mediante il quale il consumatore raggiungerà le informazioni necessarie per finalizzare il preventivo tramite gli intermediari dell'impresa.

Dovrà essere fornita al cliente una lista di agenzie presso le quali concludere il contratto. È possibile recuperare il numero univoco della richiesta tramite l'identificativo *\${id}*.

#### 5.1.9. URL dell'informativa sulla privacy

È il campo di testo dove inserire l'URL dell'informativa sulla Privacy adottata dall'impresa. Tale link può fare riferimento ad una pagina web contenente l'informativa o a un file PDF.

#### 5.1.10. Adesione alla convenzione CARD

Specifica l'adesione, o meno, alla convenzione CARD.

#### 5.2. Gestione delle clausole aggiuntive offerte

Tale sezione consente di inserire e modificare le clausole aggiuntive.

Per procedere in tal senso è necessario accedere alla pagina di gestione delle clausole aggiuntive dal menu laterale, selezionando la voce "Clausole".

In questa sezione le clausole aggiuntive sono distinte in tre macrocategorie: autovetture, motocicli e ciclomotori.

La modifica della clausola avviene cliccando su di essa e modificando i campi evidenziati nella sottostante figura 4. Dopo la modifica della clausola non sarà possibile inviare una nuova richiesta di modifica finché la stessa non sarà stata valutata dall'IVASS.

Qualora una richiesta di modifica sia stata effettuata accidentalmente, o si verifichi la necessità di effettuare ulteriori integrazioni o correzioni, è necessario annullare la richiesta in corso con le modalità previste dal successivo paragrafo 5.3 del presente Manuale e procedere all'inserimento di una nuova richiesta di modifica.

| Guida Esperta                                                                                     |                                                                  | Data e ora di decorrenza ^                               |  |  |
|---------------------------------------------------------------------------------------------------|------------------------------------------------------------------|----------------------------------------------------------|--|--|
| Data di attivazione ultima variazione approvata: 14-01-2021<br>Abilitata                          | Campo di abilitazione e info<br>sull'ultima variazione approvata | Data e ora di decorrenza in Preve<br>26/9/2022, 12:00:00 |  |  |
| Paragraph -> <b>B</b> <i>I O</i> := 1= 46 <b>m</b>                                                | × ∽ ↔ Strumenti di formattazione grafica                         |                                                          |  |  |
| Inserire le condizioni contrattuali oggetto di validazione da parte di Ivass.                     |                                                                  |                                                          |  |  |
| Elementi di sintesi                                                                               |                                                                  |                                                          |  |  |
| 🗸 L'età minima è di 27 🗸 anni.                                                                    |                                                                  |                                                          |  |  |
| 🗸 Il numero minimo di anni di patente è di 5 🗸 anni.                                              |                                                                  |                                                          |  |  |
| 🗹 Importo massimo della rivalsa in caso di sinistro causato da guidatore non esperto: 50000 euro. |                                                                  |                                                          |  |  |
|                                                                                                   | Invia Richiesta                                                  | Sezione relativa agli elementi di sintesi                |  |  |

Figura 7 - Dettaglio della modifica di una clausola

Il campo "Data e ora di decorrenza" indica la data e l'ora di entrata in vigore della clausola. Le modifiche sono soggette all'approvazione da parte di IVASS e sono valutate entro dieci giorni dalla richiesta. Per tale motivo non è possibile inserire date con decorrenza inferiori ai 10 giorni. Per far fronte ad eventuali motivate richieste di modifica con carattere di urgenza, è necessario attivare i punti di contatto ufficiali (preventivatore.rca@ivass.it).

Per la corretta gestione delle clausole, si rinvia alle previsioni di cui all'articolo 3.2 dell'allegato 1 al Regolamento.

#### 5.3. Storico delle modifiche

Selezionando la sezione "Storico", accessibile dal menu laterale, l'impresa può visualizzare tutte le richieste di modifica inserite relative agli elementi di cui ai paragrafi 5.1 e 5.2 del presente Manuale con indicazione di:

- Data e ora della richiesta
- Data e ora di decorrenza
- Dettaglio delle modifiche richieste
- Stato di approvazione da parte di IVASS

Per quanto attiene agli elementi di cui al paragrafo 5.1 è necessario selezionare "Dati Compagnia" e cliccare sul pulsante "Storico".

| E IVASS & Ministero dello<br>svilappo economico | Preventivatore Back Office | Compagnie (2) Logout                   |
|-------------------------------------------------|----------------------------|----------------------------------------|
| Storico Impresa                                 |                            |                                        |
| Dati Compagnia (0)                              |                            | Storico 🗸                              |
| 🚗 Autovetture                                   | Distriction Motocicli      | المعنى Ciclomotori                     |
| Aumento Massimali Minimi di Legge (1)           |                            | Storico ^                              |
| Richiesta in data: 07/02/2022 15:51             |                            | Annulla richiesta Visualizza richiesta |
|                                                 |                            |                                        |

Figura 8 - Dettaglio dello storico dei dati di compagnia

| Storico richiesta variazione Dati Compagnia |                        |                        | Storico: data creazione variazione<br>22/12/2021 14:18 ACTIVE |  |
|---------------------------------------------|------------------------|------------------------|---------------------------------------------------------------|--|
|                                             |                        |                        |                                                               |  |
|                                             |                        |                        |                                                               |  |
|                                             |                        |                        |                                                               |  |
| Creazione                                   | Elaborazione           | Decorrenza effettiva   | Decorrenza pianificata                                        |  |
| Data: 22/12/2021 14:18<br>Autore:           | Data: 22/01/2022 08:00 | Data: 10/02/2022 08:00 | Data: 11/02/2022 00:00                                        |  |
| Stato                                       |                        |                        |                                                               |  |
| ACTIVE                                      |                        |                        |                                                               |  |
| Nome                                        |                        |                        |                                                               |  |
| Impresa                                     |                        |                        |                                                               |  |
| Sito                                        |                        |                        |                                                               |  |
| URL sito compagnia                          |                        |                        |                                                               |  |
| Descrizione                                 |                        |                        |                                                               |  |
| Descrizione compagnia                       |                        |                        |                                                               |  |

Figura 9 - Dettaglio dello storico relativo all'impresa

Per quanto attiene alle clausole aggiuntive (par. 5.2) è necessario selezionare la clausola da verificare e cliccare sul pulsante "Storico".

| = 🐼 I V A S S 🐲 🕼 Ministero dello riluppo economico | Preventivatore Back Office | Compagnie (2) Logout                   |
|-----------------------------------------------------|----------------------------|----------------------------------------|
| Storico Impresa                                     |                            |                                        |
| Dati Compagnia (0)                                  |                            | Storico 🧹                              |
| 👄 Autovetture                                       | 🕷 Motocicii                | ها Ciclomotori                         |
| Aumento Massimali Minimi di Legge (1)               |                            | Storico                                |
| Richiesta in data: 07/02/2022 15:51                 |                            | Annulla richiesta Visualizza richiesta |
|                                                     |                            |                                        |

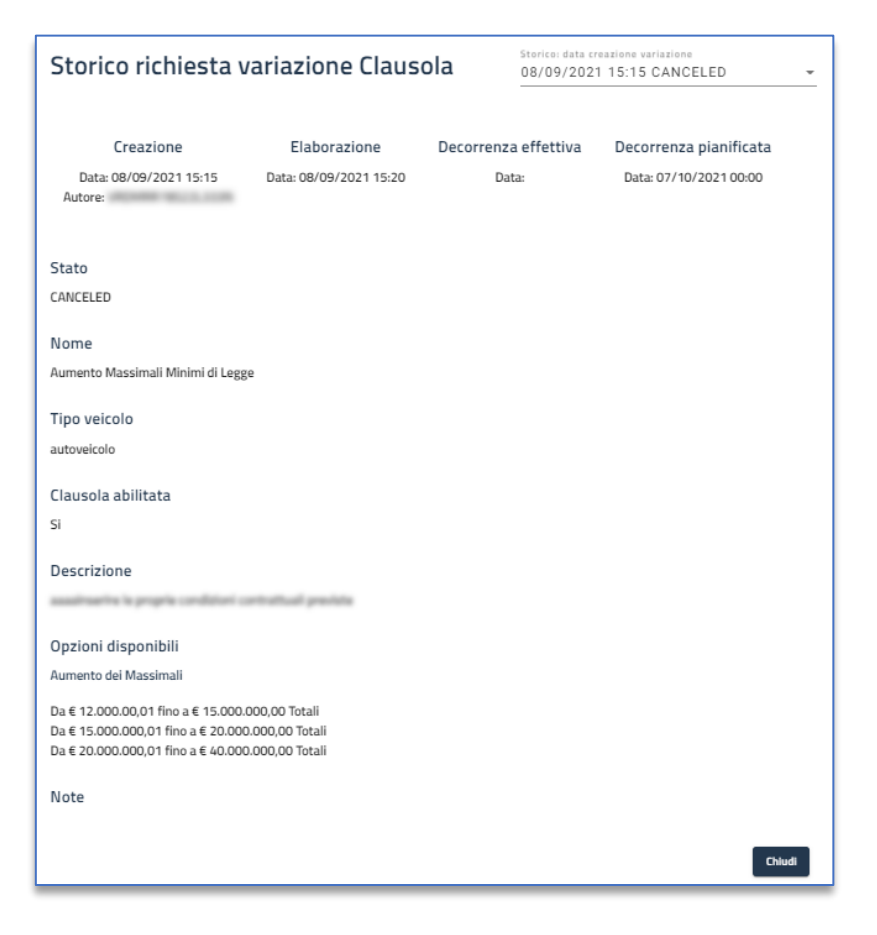

Figura 10 - Dettaglio dello storico delle clausole

Figura 11 - Dettaglio dello storico relativo alla clausola selezionata

Tramite il pulsante "Visualizza richiesta" è, inoltre, possibile confrontare le richieste di modifica inviate e lo stato attuale della clausola.

Qualora i dati non siano corretti, oppure si abbia la necessità di integrarli, sarà possibile annullare la richiesta e procedere nuovamente alla modifica di tali campi.

#### Revoca di una modifica

Per annullare una richiesta di modifica è necessario accedere alla sezione "Storico" dal menu laterale selezionare la richiesta da modificare e successivamente cliccare sul pulsante "Annulla richiesta". Prima della revoca di una richiesta verrà mostrato un popup di conferma dell'intenzione di procedere all'annullamento della richiesta stessa.

#### PREVENTIVASS Manuale tecnico dell'amministratore d'impresa

#### 5.4. Gestione del Token A2A (Application To Application)

Le funzionalità di A2A, suddivise in *Online e Massiva* consentono l'integrazione di Preventivass con i motori di preventivazione di compagnia e sono finalizzate ad agevolare l'attività degli intermediari. Tale integrazione si basa sulle API predisposte a tal fine da IVASS.

L'API Online consente di ottenere un preventivo in modalità "near real time" nel rispetto dei termini regolamentari, ovvero entro trenta secondi, descritta dettagliatamente all'interno del documento *A2A\_Online\_v1.5* (RF\_DOC\_1).

L'API Massiva, invece, consente di generare preventivi in modalità asincrona, ed è principalmente finalizzata alla gestione dei rinnovi secondo le modalità dettagliate nella documentazione tecnica a disposizione delle imprese, *A2A Massiva\_v1.3* (RF\_DOC\_2).

Entrambe le funzionalità di A2A richiedono l'utilizzo di un "token" autorizzativo, generato dalle imprese tramite il Back Office messo a loro disposizione, accedendo alla pagina di generazione e modifica di tale token tramite il menu laterale, selezionando la voce "Token A2A" presente all'interno della macro categoria "Impresa".

| = IVASS                                                                                                    | 🛞 Ministero dello Preventivatore Back Office Imprese (2) Ruoli (2) Logout                                                                                     |
|----------------------------------------------------------------------------------------------------|----------------------------------------------------------------------------------------------------|
| Gestione:<br>Impresa ^<br>Home<br>Clausole<br>Storico                                                       | Application Token:<br>L'Application Token permette l'autenticazione dell'impresa finalizzata all'utilizzo delle funzioni<br>Application To Application (A2A). |
| Token A2A Preventivi Cerca Richiesta/Preventivo Test connessione Validatore A2A Massiva Dettagli preventivo | Copia il token di autorizzazione<br>Genera un nuovo token di autorizzazione                                                                                   |
| Report ^<br>Report Richieste<br>Report Errori Schema                                                        |                                                                                                    |

Figura 12 - Funzionalità di generazione e modifica del token A2A

Da questa pagina è possibile generare il token, con l'apposito pulsante (*Genera un nuovo token di autorizzazione*). Tale token è visibile solo al momento della generazione, è possibile pertanto estrarne copia attivando l'apposito pulsante (*Copia il token di autorizzazione*).

In caso di smarrimento sarà necessario generarne uno nuovo utilizzando lo stesso pulsante. Procedendo in tal modo il precedente token verrà automaticamente revocato.

#### 5.5. Gestione referente

Attraverso questa funzione è possibile selezionare, tra gli Amministratori di Sistema inseriti, il referente d'Impresa.

|        | IVAS SSIEGRAZIONE                                     | Ministero dello<br>sviluppo economico   | Preventivatore Back Office | Imprese (2) | Ruoli (2) | Logout |
|--------|-------------------------------------------------------|-----------------------------------------|----------------------------|-------------|-----------|--------|
| Sele   | zione referente                                       |                                         |                            |             |           |        |
| Filtra | a per: *                                              |                                         |                            |             |           | •      |
| La noi | mina del referente sovrascr<br>omina referente Revoca | iverà l'eventuale referent<br>referente | e attuale                  |             |           |        |

Figura 13 - Panoramica Selezione referente

Attraverso il menu a tendina, dove saranno presenti tutti gli Amministratori di Sistema registrati, sarà possibile scegliere un unico utente da nominare come referente.

Una volta selezionato l'utente desiderato è necessario premere il tasto "Nomina referente" per concludere l'operazione. La nomina sarà andata a buon fine quando, accanto al nome selezionato, sarà visibile la dicitura "(*Referente*)".

|                                                                                                    | Ministero dello<br>sviluppo economico | Preventivatore Back Office | Imprese (2) | Ruoli (2) | Logout |  |  |
|----------------------------------------------------------------------------------------------------|---------------------------------------|----------------------------|-------------|-----------|--------|--|--|
| Selezione referente                                                                                      |                                       |                            |             |           |        |  |  |
| Filtra per: *                                                                                            | (Referente)                           |                            |             |           | *      |  |  |
| La nomina del referente sovrasc                                                                          | riverà l'eventuale referent           | e attuale                  |             |           |        |  |  |
| La nomina del referente sovrascriverà l'eventuale referente attuale<br>Nomina referente Revoca referente |                                       |                            |             |           |        |  |  |

Figura 14 - Nomina referente

Nel caso in cui si voglia revocare un referente è necessario individuare l'utente nel menu a tendina e premere il pulsante "Revoca referente".

Una volta effettuata la revoca, all'interno del menù vi saranno solo gli Amministratori di Sistema registrati.

|                                 | Ministero dello<br>sviluppo economico | Preventivatore Back Office | Imprese (2) | Ruoli (2) | Logout |
|---------------------------------|---------------------------------------|----------------------------|-------------|-----------|--------|
|                                 | 1104117                               |                            |             |           |        |
| Maria Verdi - VIDARICIECOL      |                                       |                            |             |           |        |
| Valerio Rosal - RED-LATECED     | -501 X                                |                            |             |           |        |
| La nomina derreterence sorraser |                                       | e attait                   |             |           |        |
| Nomina referente Revoca         | a referente                           |                            |             |           |        |

Figura 15 - Dettaglio del menù dopo la revoca del referente

### 6. Preventivi

In questa sezione sono presenti le funzionalità di ricerca preventivo e di test di connessione

#### 6.1. Cerca Richiesta/Preventivo

È possibile accedere alla funzionalità di ricerca delle singole richieste nonché dei preventivi tramite il menu laterale, selezionando *"Cerca Richiesta/Preventivo"*. Tramite questa funzionalità è possibile ricercare i preventivi generati dall'impresa tramite:

#### 6.1.1. ID Richiesta

È possibile effettuare una ricerca dei preventivi generati inserendo ID richiesta nell'apposito campo

|              | S and a | Ministero dello<br>sviluppo economico | Preventivatore Back Office | Imprese (2)     | Ruoli (2) | Logout |
|--------------|---------|---------------------------------------|----------------------------|-----------------|-----------|--------|
| Cerca preven | tivo    |                                       |                            |                 |           |        |
|              |         | ID richiesta                          | Prop                       | orietario/Targa |           |        |
|              |         | ID Richiesta di Pre                   | eventivo<br>Cerca          |                 |           |        |

Figura 16 - Dettaglio della schermata di ricerca per ID Richiesta

Inserendo nell'apposito campo l'id richiesta desiderato e premendo il tasto "Cerca" otterremo il dettaglio del preventivo richiesto contenente:

- ID Richiesta di preventivo
- Data del preventivo

#### **P**REVENTIVASS Manuale tecnico dell'amministratore d'impresa

- Codice fiscale del richiedente
- Targa

| Cerca preventivo                  |                    |  |
|-----------------------------------|--------------------|--|
| ID richiesta                      | Proprietario/Targa |  |
| ID Richiesta di Preventivo        | ×                  |  |
| Cerca                             |                    |  |
| ID Richiesta di Preventivo:       |                    |  |
| Data Preventivo: 19/04/2023 16:46 | Apri               |  |
| Codice Fiscale:<br>Targa:         |                    |  |
| Ottieni preventivi                |                    |  |

Figura 17 - Risultato della ricerca per ID richiesta

Cliccando sul tasto "Ottieni Preventivi" è possibile visualizzare i preventivi emessi dalle Imprese per il quale si opera.

| Cerca prever                                                | tivo                                             |                    |
|-------------------------------------------------------------|--------------------------------------------------|--------------------|
|                                                             | ID richiesta                                     | Proprietario/Targa |
|                                                             | ID Richiesta di Preventivo                       | ×                  |
| ID Richiesta d<br>Data Preventi<br>Codice Fiscale<br>Targa: | Preventivo:<br>ro: 19/04/2023 16:46              | Apri               |
|                                                             | Errore risposta Http-500<br>Premio Totale: 670 € | Visualizza         |

Figura 18 - Dettaglio dei preventivi recuperati per ID Richiesta

In caso il preventivo sia valido ed emesso correttamente è possibile visualizzarne il dettaglio cliccando sulla voce "Visualizza", e successivamente scaricare il PDF dello stesso cliccando sulla voce "Scarica Preventivo".

|                                                     |          |          | Home Privacy Condizioni |
|-----------------------------------------------------|----------|----------|-------------------------|
| compagnia di test                                   |          |          |                         |
| Dettaglio Preventivo                                |          |          |                         |
| Contratto base RCA                                  | 650,00 € | TOTALE   | Scegli                  |
| bi cui provvigioni:                                 | 0,00 €   | 670 00 F |                         |
| Premio annuo complessivo netto                      | 650,00 € | 670,00€  |                         |
| SSN                                                 | 10,00 €  |          |                         |
| Simulatore non aderisce al Risarcimento Diretto (j) | 10,00 2  |          |                         |
| Clausole Aggiuntive                                 |          |          |                         |
| offerta non comprende Clausole Aggiuntive           |          |          |                         |
| contenta non comprende clausore Aggiuntive.         |          |          |                         |
|                                                     |          |          |                         |

Figura 19 - Dettaglio del preventivo visualizzato

#### 6.1.2. Proprietario/Targa

È possibile effettuare una ricerca dei preventivi tramite il Codice Fiscale del Proprietario o la Targa del veicolo emessi in un determinato periodo temporale.

| ≡  | IVASS S               | Ministero dello<br>sviluppo economico | Pre | eventivatore Back Office   | Imprese (2)     | Ruoli (2) | Logout |
|----|-----------------------|---------------------------------------|-----|----------------------------|-----------------|-----------|--------|
| Ce | rca preventivo        |                                       |     |                            |                 |           |        |
|    | ID ric                | hiesta                                |     | Prop                       | orietario/Targa |           |        |
|    | Codice Fiscale Propri | ietario                               |     | Targa                      |                 |           |        |
| -  | Data inizio ricerca * | <u></u>                               | Ce  | Data fine ricerca *<br>rca |                 |           |        |

Figura 20 - Cerca preventivo per Proprietario/Targa

Per eseguire la ricerca è necessario compilare i campi relativi al codice fiscale del proprietario del veicolo, la targa ed il periodo temporale di interesse.

È possibile selezionare esclusivamente la data di inizio della ricerca, mentre quella di fine è selezionabile in un arco di tempo di sette giorni successivi a quella di inizio.

| ID richiesta                                                                                  |                                | Proprietario/Targa |
|-----------------------------------------------------------------------------------------------|--------------------------------|--------------------|
| Codice Fiscale Proprietario                                                                   | X                              |                    |
| Data inizio ricerca *<br>12/04/2023                                                           | Data fine ricero<br>19/04/2023 | a *                |
|                                                                                               | Cerca                          |                    |
| ID Richiesta di Preventivo:<br>Data Preventivo: 19/04/2023 16:46<br>Codice Fiscale:<br>Targa: | Cerca<br>Ottieni preventivi    | Apri               |

Figura 21 – Dettaglio ricerca con funzione Proprietario/Targa

Cliccando sul tasto "Ottieni Preventivi" è possibile visualizzare i preventivi emessi dalle Imprese per le quali si opera.

| ID richiesta                                                                                                    |                     | Proprietario/Targa |
|----------------------------------------------------------------------------------------------------|---------------------|--------------------|
| Codice Fiscale Proprietario                                                                                                | X                   | ×                  |
| Data inizio ricerca *                                                                                                    | Data fine ricerca * |                    |
| 12/04/2023                                                                                                    | 19/04/2023          | Ē                  |
| ID Dickieste di Descention                                                                                                 | Cerca               |                    |
| ID Richiesta di Preventivo:<br>,<br>Data Preventivo: 19/04/2023 16:46<br>Codice Fiscale:                                   | Cerca               | Apri               |
| ID Richiesta di Preventivo:<br>,<br>Data Preventivo: 19/04/2023 16:46<br>Codice Fiscale:<br>Targa:                         | Cerca               | Apri               |
| ID Richiesta di Preventivo:<br>,<br>Data Preventivo: 19/04/2023 16:46<br>Codice Fiscale:<br>Targa:<br>Premio Totale: 670 € | Cerca               | Apri<br>Visualizza |

Figura 22 - Dettaglio dei preventivi recuperati per Proprietario/Targa

In caso il preventivo sia valido ed emesso correttamente è possibile visualizzarne il dettaglio cliccando sulla voce "Visualizza", e successivamente scaricare il PDF dello stesso cliccando sulla voce "Scarica Preventivo".

In caso il preventivo non sia valido viene fornita una lista di una o più voci riguardanti gli errori riscontrati in fase di risposta alla richiesta di preventivo.

|                                                   |                     |          | Home Privacy Condizioni |
|---------------------------------------------------|---------------------|----------|-------------------------|
| compagnia di test<br>Dettaglio Preventivo         |                     |          |                         |
| Contratto base RCA                                | 650,00 €<br>0.00 €  | TOTALE   | Scegli                  |
| er en provigion.                                  | 0,00 €              | 670.00€  | _كلا                    |
| Premio annuo complessivo netto<br>SSN             | 650,00 €<br>10.00 € | 0,0,00 0 |                         |
| Imposte                                           | 10,00 €             |          |                         |
| Simulatore non aderisce al Risarcimento Diretto 🥡 |                     |          |                         |
| Clausole Aggiuntive                               |                     |          |                         |
| L'offerta non comprende Clausole Aggiuntive.      |                     |          |                         |
|                                                   |                     |          |                         |
| Iausole Aggiuntive                                |                     |          |                         |

Figura 23 - Dettaglio del preventivo visualizzato

#### 6.2. Test della funzionalità di connessione, di validazione sintattica e di firma dei preventivi

Il test di connessione consente la verifica del funzionamento della connettività tra Preventivass e il sistema di preventivazione dell'impresa. Per accedere a questo strumento è necessario selezionare *"Test connessione"* dal menu laterale.

Tramite il test di connessione è possibile verificare e testare l'API URL e la chiave pubblica caricata dall'impresa, nonché eventuali nuove configurazioni senza apportare modifiche alla configurazione attuale.

Avviando il test sarà possibile:

- Testare che l'invio della richiesta avvenga tramite Post
- Testare che il *Payload* non sia corrotto
- Testare che la *Risposta* sia conforme allo schema
- Testare che la *Firma* sia verificabile
- Testare che l'issuer corrisponda al corretto valore individuato per l'impresa

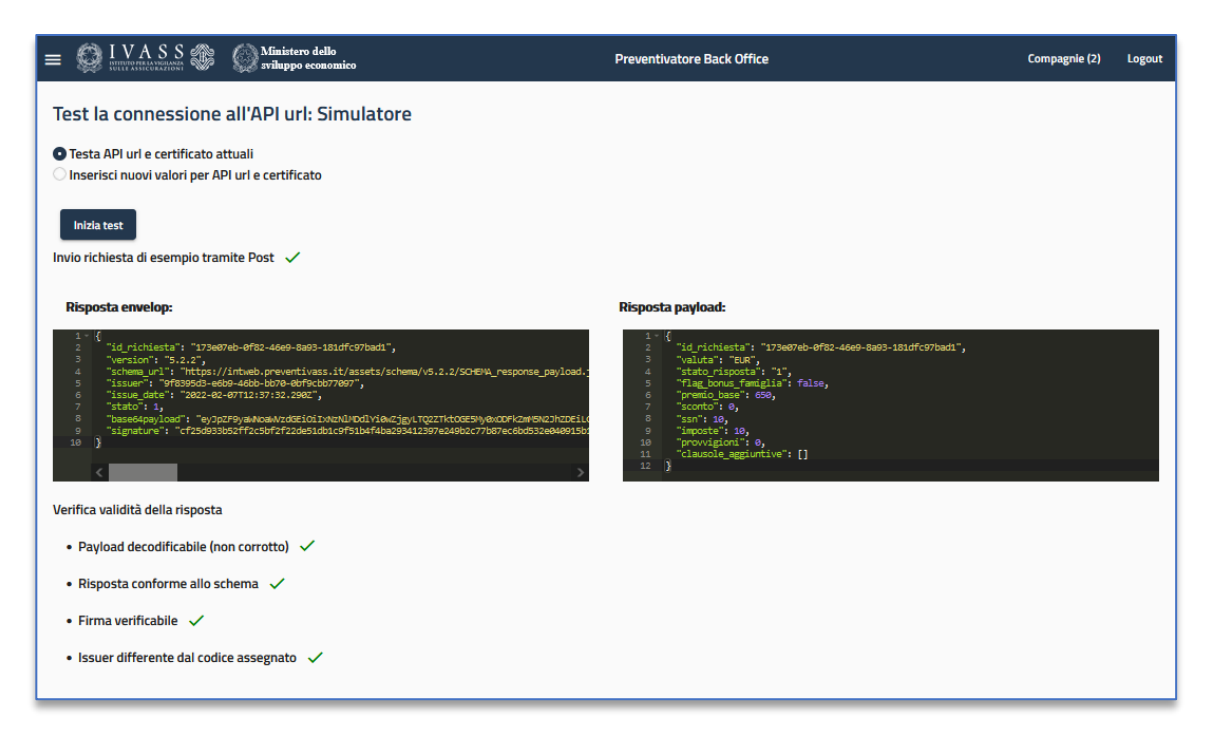

Figura 24 - Dettaglio del test di connessione

#### 6.3. Validatore A2A massiva

In questa sezione è possibile effettuare la validazione del payload. Dopo aver inserito un JSON sintatticamente corretto si potrà procedere alla simulazione, il cui risultato direttamente in pagina, sia in caso di esito positivo che in caso di esito negativo, verrà mostrato direttamente in pagina.

|                            | Sviluppo economico Preventivatore Back Office Imprese (2) Ruoli (2) Logout |   |
|----------------------------|----------------------------------------------------------------------------|---|
| Gestione:<br>Impresa       | Validatore A2A Massiva                                                     |   |
| Home                       | payload *                                                                  |   |
| Clausole                   |                                                                            |   |
| Storico                    |                                                                            |   |
| Token A2A                  |                                                                            |   |
| Preventivi ^               |                                                                            |   |
| Cerca Richiesta/Preventivo |                                                                            |   |
| Test connessione           |                                                                            | 4 |
| Validatore A2A Massiva     |                                                                            |   |
| Dettagli preventivo        | Verifica                                                                   |   |
| Report ^                   |                                                                            |   |
| Report Richieste           |                                                                            |   |
| Report Errori Schema       |                                                                            |   |

Figura 25 - Validatore A2A Massiva

#### 6.4. Dettagli Preventivo

La funzione permette di visualizzare i JSON di richiesta e di risposta

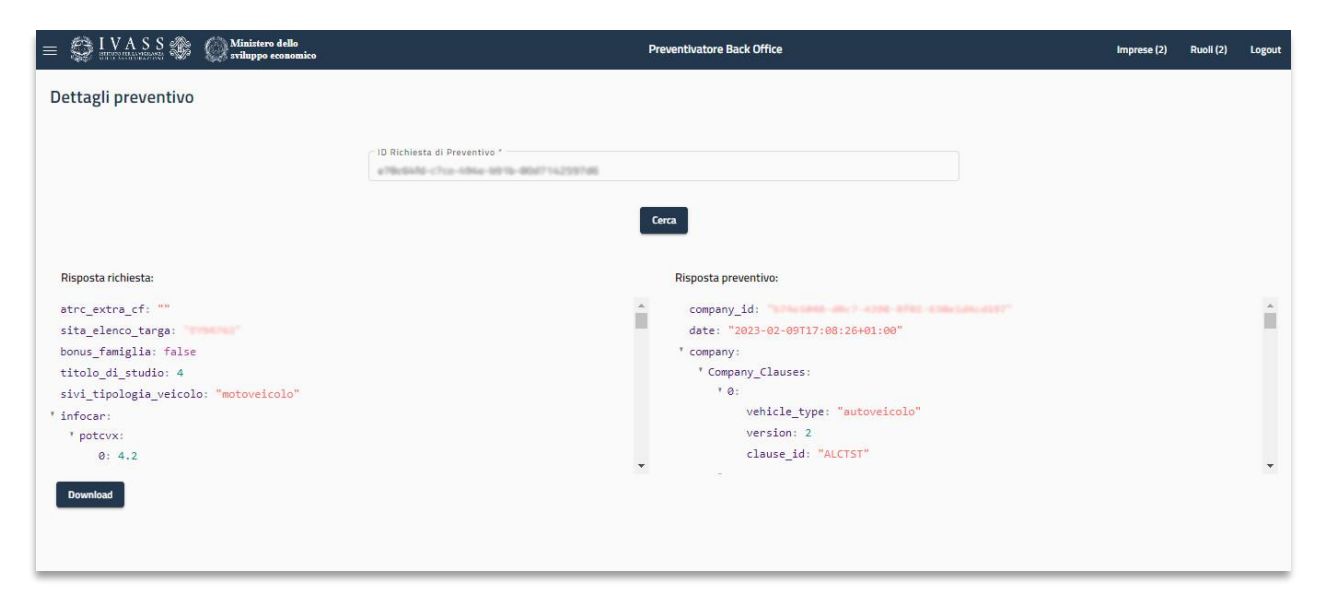

Figura 26 - Dettagli preventivo in formato JSON

Cliccando sulla voce "Download" è possibile scaricare il preventivo in formato JSON.

# 7. Report

In questa sezione vengono riportate le funzionalità di reportistica dedicate alle richieste di preventivo inviate/ricevute con il dettaglio dei livelli di servizio rispettati. Oltre al dettaglio degli errori rilevati rispetto al JSON Schema.

#### 7.1. Report delle richieste e dei livelli di servizio

Questa sezione consente all'impresa di monitorare i livelli di servizio conseguiti per la risposta alle richieste di preventivo pervenute. Per accedere a questo strumento è necessario selezionare "Report Richieste" dal menu laterale.

| =  | 😳 <u>I V A S S</u> 🕸       | Ministero dello<br>sviluppo econor              | nico                                              |                                     |                    | Preventivatore Back 0            | iffice                    |                  |                               | ),                                                    | mprese (2) | Ruoli (2)        | Logou                 |
|----|----------------------------|-------------------------------------------------|---------------------------------------------------|-------------------------------------|--------------------|----------------------------------|---------------------------|------------------|-------------------------------|-------------------------------------------------------|------------|------------------|-----------------------|
| Re | eport richieste di p       | oreventivo rice                                 | evute:                                            | fore                                |                    |                                  |                           |                  |                               |                                                       |            |                  | с                     |
|    | Seleziona u                | in intervallo:                                  | dal                                               | Inizio *<br>1/2/2023                | Ē                  | al                               | Fine *<br>3/2/2023        | E                | 1.                            | PUBBLICO                                              |            |                  |                       |
|    |                            | Richleste preventivo                            | ricevute                                          |                                     |                    |                                  |                           |                  |                               | BRANDIZZAT                                            | 0          |                  |                       |
|    |                            |                                                 | Preventivi emes                                   | 4                                   |                    |                                  |                           |                  |                               | A2A ONLINE                                            |            |                  |                       |
|    |                            |                                                 |                                                   | Preventivi validi                   |                    |                                  | Preventivi NON validi (er | ntro i Smin)     |                               | A2A MASSIV                                            | A          |                  |                       |
|    |                            |                                                 |                                                   |                                     |                    |                                  |                           | Errore segnalato | dall'impresa                  |                                                       |            |                  |                       |
|    | Impresa                    | Totale                                          | Totale                                            | Totale                              | Entro lo SLA (30s) | Oltre lo SLA (tra 30s e<br>5min) | Totale                    | Totale           | Pay                           | heggione                                              |            | cont             | Richiest<br>forme all |
| 1  | Simulatore                 | 216                                             | 216                                               | 199                                 | 199                | 0                                | 17                        | 0                |                               | 0                                                     | 0          |                  | 0                     |
|    | Scarica report CSV     Sca | arica report Excel                              |                                                   |                                     |                    |                                  |                           |                  |                               |                                                       |            |                  | ,                     |
|    | Impresa                    | Richieste originate<br>Preventivass web o<br>pr | dal consumatore su<br>on camparazione dei<br>ezzi | Richieste preventivo da A2A impresa | Richieste prev     | ventivo da AZA Massiva 41        | Richieste preventivo da i | intermedario     | Richieste pr<br>impresa senza | reventivo da sito web di<br>a comparazione dei prezzi | Totale de  | lle richieste di | prevent               |
|    | Simulatore                 | 2                                               | 116                                               | 0                                   |                    | 0                                | 0                         |                  |                               | 0                                                     |            | 216              |                       |
|    | 4                          |                                                 |                                                   |                                     |                    |                                  |                           |                  |                               |                                                       |            |                  | •                     |
|    | Scarica report CSV Sca     | arica report Excel                              |                                                   |                                     |                    |                                  |                           |                  |                               |                                                       |            |                  |                       |

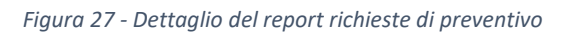

È possibile delimitare la ricerca in un intervallo di date e filtrare per la/le categoria/e di interesse (Pubblico<sup>8</sup>, Brandizzato<sup>9</sup>, A2A Online e A2A Massiva). Di default non è selezionata nessuna categoria e l'intervallo temporale è relativo all'ultima settimana. Tuttavia, è possibile modificare la data di *inizio e di fine ricerca*, purché si rimanga all'interno di un range temporale di sette giorni. Se viene selezionato un periodo temporale maggiore apparirà il seguente messaggio:

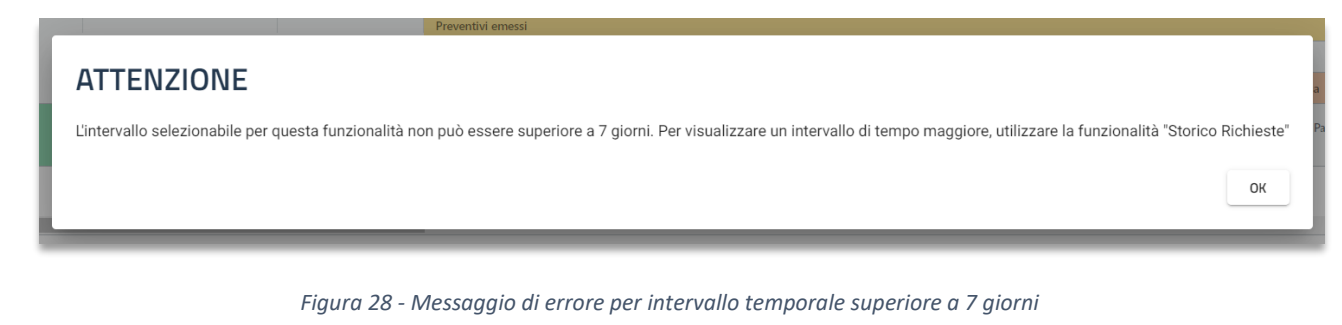

Di seguito il dettaglio delle voci presenti nel report delle richieste di preventivo.

- Totale: Visualizzazione dell'elenco totale delle richieste ricevute
- Entro SLA (30s): Preventivi emessi entro le tempistiche minime previste dal servizio (30 secondi)
- Oltre lo SLA (tra 30s e 5min): Preventivi emessi oltre le tempistiche minime previste dal servizio (più di 30 secondi ed entro 5 minuti)
- **Totale errori segnalati dalla Compagnia:** Numero totale delle richieste di preventivo contenenti errori segnalati dall'impresa con successiva classificazione per tipologia di errore:
  - 1. **Payload corrotto o illeggibile**: Richieste di preventivo aventi un contenuto corrotto o illeggibile (segnalate dall'impresa)
  - 2. **Firma non verificabile:** Richieste di preventivo aventi una firma corrotta o non verificabile (segnalate dall'impresa)
  - 3. **Richiesta non conforme allo schema:** Richieste di preventivo non conformi allo schema JSON di riferimento (segnalate dall'impresa)
  - 4. **Dato mancante:** Richieste di preventivi carenti di dati previsti dal Modello elettronico (segnalate dall'impresa)
- Totale errori sintattici segnalati da IVASS: Numero totale delle risposte di preventivo non valide per mancato superamento dei controlli sintattici con successiva classificazione per tipologia di errore rilevato
  - 1. **Payload corrotto o illeggibile**: Risposte aventi un contenuto corrotto o illeggibile (segnalati da IVASS)
  - 2. Firma non verificabile: Risposte aventi una firma corrotta o non verificabile (segnalate da IVASS)
  - 3. **Risposta non conforme allo schema:** Risposte non conformi allo schema JSON di riferimento (segnalati da IVASS)
  - Totale errori semantici segnalati da IVASS: Numero totale delle risposte di preventivo non valide per mancato superamento dei controlli semantici con successiva classificazione per tipologia di errore rilevato

<sup>&</sup>lt;sup>8</sup> Pubblico: richieste originate dal consumatore su Preventivass

<sup>&</sup>lt;sup>9</sup> Brandizzato: richiesta preventivo da sito web di impresa

- 1. Clausola non richiesta fornita a pagamento: Preventivi aventi una clausola a pagamento non richiesta dal consumatore
- 2. Clausola proposta ma non abilitata dall'impresa: Preventivi contenenti una clausola non abilitata dall'impresa
- 3. **Id richiesta riportato nella risposta non coincidente con la richiesta:** L'ID di richiesta del preventivo ottenuto non coincide con l'ID della richiesta originaria
- 4. Codice IVASS impresa riportato nella risposta non coincidente con Codice IVASS impresa associato al web service: Il codice IVASS riportato nel preventivo dall'impresa non coincide con quello registrato nel *Back Office* da parte di IVASS
- Classe di merito riportata nella risposta non coincidente con la Classe di merito risultante dalla Banca dati ATRC: La classe di merito riportata nella risposta del preventivo non coincide con la classe di merito ottenuta dalla Banca dati ATRC.<sup>10</sup>
- Totale richieste JSON non ricevute: Totale delle mancate risposte di preventivo per tipologia di errore rilevato
  - 1. Time-out oltre 5 min.: Il time-out di attesa della risposta supera i 5 minuti
  - 2. Http-500: Generico problema rilevato durante la ricezione del preventivo dall'impresa
    - Tempo medio risposta corretta (ms): Tempo medio delle risposte corrette in ms<sup>11</sup>
    - Varianza risposta corretta (ms): Varianza delle risposte corrette in ms
    - Tempo minimo risposta corretta (ms): Tempo minimo delle risposte corrette in ms
    - Tempo massimo risposta corretta (ms): Tempo massimo delle risposte corrette in ms

È, inoltre, possibile visionare i dettagli dei dati contenuti in ogni singola cella. Cliccando su di essa verrà aperto un popup contenente la lista dei preventivi che fanno riferimento alla sezione scelta, ognuno dei quali è identificato da un ID request e dalla data di emissione.

| = 💭 I V A S S 🛞 🕼 Ministero dello                                   | Pre                                  | ventivatore Back Offic |         | Imprese (2) Ruoli (2) Logout      |                                               |
|---------------------------------------------------------------------|--------------------------------------|------------------------|---------|-----------------------------------|-----------------------------------------------|
| Report richieste di preventivo ricevute: Simulat                    | Totale<br>Entro Io SLA (30s)         |                        |         | C                                 |                                               |
| Seleziona un intervallo: dal                                        | ID Request                           | Data                   | Actions | Filtra                            | per: 🔻                                        |
| Richieste preventivo ricevute                                       | 87d61c23-0b58-48fa-b7e6-6476eb325192 | 02/02/2023, 21:06      | 0 0 0   |                                   |                                               |
| Preventivi emessi                                                   | 4d508afd-749c-4744-b7a8-4c7cd8dde0e2 | 02/02/2023, 20:56      | 0 0 8   | n)                                |                                               |
|                                                                     | ee8f0836-2d89-4cfb-9e51-c29285cf2283 | 02/02/2023, 20:43      |         | segnalato dall'impresa            |                                               |
| Impresa Totale Totale                                               | cb22439c-7cce-45cf-a3ac-03af20b4ef58 | 02/02/2023, 20:35      |         | Payload corrotto o<br>illeggibile | Firma non verificabile Rich conform           |
| Simulatore 177 177                                                  | 9bcb29e2-5f66-4d70-98cd-ed52fff91da9 | 02/02/2023, 20:29      |         | 0 0                               | •                                             |
| Scarica report CSV Scarica report Excel                             | 90e7f786-5b66-40ba-a7eb-d7f4ad8f091a | 02/02/2023, 20:21      |         |                                   |                                               |
| Richieste originate dal consumatore su                              | 2208734c-33d2-4548-ab43-cfefc9b3467b | 02/02/2023, 19:40      |         | Bichieste preventivo da sit       | a web di                                      |
| Impresa Preventivass web con camparazione dei prezzi Simulatore 177 | d97210cb-2010-4ac5-97ce-215f616ee3ba | 02/02/2023, 19:34      |         | impresa senza comparazione        | dei prezzi Totale delle richieste di prei 177 |
| 4                                                                   | ba6c6d26-a9d8-4d1c-a263-a6b9e684fa76 | 02/02/2023, 19:11      | 000     |                                   | •                                             |
| Scarica report CSV Scarica report Excel                             | 5dbb20ae-8762-404c-be9c-831cd68f1fa1 | 02/02/2023, 19:08      |         |                                   |                                               |
|                                                                     |                                      |                        | Ť       |                                   |                                               |

#### Figura 29 - Icone actions

Per ogni ID richiesta, selezionando le relative icone, è possibile:

<sup>&</sup>lt;sup>10</sup> Tale controllo è stato disabilitato a seguito della modifica del JSON schema introdotta con la versione 5.2.2 di Preventivass – rilascio del 15 novembre 2021.

<sup>&</sup>lt;sup>11</sup> Millisecondi

Scaricare il preventivo

La funzione permette di scaricare il preventivo in formato JSON.

#### Cercare il preventivo

La funzione riporta al paragrafo 6.1 "Cerca/Richiesta preventivo" in cui è possibile consultare il dettaglio.

# , 🗎 Visualizzare i dettagli

La funzione riporta al paragrafo 6.4 "Dettagli preventivo" in cui è possibile consultare il dettaglio.

Dalla seconda tabella del report è possibile visualizzare le richieste di preventivo ripartite per provenienza da:

- Persona fisica che ha richiesto il preventivo tramite Preventivass
- A2A Online
- A2A Massiva
- Intermediario
- Sito web di impresa (senza comparazione dei prezzi)

Viene, inoltre, visualizzato il totale delle richieste di preventivo risultante dalla somma delle categorie elencate. È possibile esportare i report sia in formato Microsoft Excel che in formato CSV<sup>12</sup>.

#### 7.2. Storico Report

Questa sezione consente all'impresa di monitorare i livelli di servizio conseguiti per la risposta alle richieste di preventivo pervenute senza il limite temporale dei sette giorni previsto al paragrafo 7.1. Per accedere a questo strumento è necessario selezionare "Storico Richieste" dal menu laterale.

| Initial of the province of the province | orico report richiest                   | e di preventivo                                              | o ricevute:                       | Simulatore                          |                    |                                  |                           |                      |                                                                   |                                  |                                       |               |
|----------------------------------------------------------------------------------------------------|-----------------------------------------|--------------------------------------------------------------|-----------------------------------|-------------------------------------|--------------------|----------------------------------|---------------------------|----------------------|-------------------------------------------------------------------|----------------------------------|---------------------------------------|---------------|
| Relevention devolution devolution                      | Seleziona                               | un intervallo:                                               |                                   | dal 01/0                            | 08/2023            | Ħ                                | al                        | 11/01/2              | 024                                                               | Fil                              | traper:                               | -             |
| Impersa       Preventiva stately       Preventiva stately<                                                                                                    | Richieste preventivo ricevute           |                                                              |                                   |                                     |                    |                                  |                           |                      |                                                                   |                                  |                                       |               |
| Impres     Totale     Preventivi validit     Protection da A2A mayore del preventivo da A2A mayore del preventivo da                       |                                         |                                                              | Preventivi emessi                 | 1                                   |                    |                                  |                           |                      |                                                                   |                                  |                                       |               |
| Impres     Totale     Totale     Totale     Encode SAA (top 30 to SAA (top 30 to SAA (to                               |                                         |                                                              |                                   | Preventivi validi                   | Preventivi validi  |                                  |                           | ntro i Smin)         |                                                                   |                                  |                                       |               |
| Impresa     Totale     Totale     Totale     Totale     Totale     Totale     Totale     Totale     Payload control to altegable     Fina no verificable     Ribitation no contention       Simulatore     4231     2073     2066     2066     0     7     0     0     0     0     0       Impresa     4231     2073     2066     2066     0     7     0     0     0     0     0       Impresa     Richeste originate dal consumatore su presention da libra presention da A2A Massina ±1     Richeste presention da salto weet il presention da salto weet il presention da                                                                                                    |                                         |                                                              |                                   |                                     |                    |                                  |                           | Errore segnalato dal | l'impresa                                                         |                                  |                                       |               |
| Simulation       4231       2073       2066       2056       0       7       0       0       0       0       0       0       0         4         Scarice report CSV       Scarice report CSV </td <td>Impresa</td> <td>Totale</td> <td>Totale</td> <td>Totale</td> <td>Entro Io SLA (30s)</td> <td>Oltre lo SLA (tra 30s e<br/>5min)</td> <td>Totale</td> <td>Totale</td> <td>Payload corrotto o<br/>illeggibile</td> <td>Firma non verificabile</td> <td>Richiesta non<br/>conforme allo schema</td> <td>Dato mancante</td>                                                                                                    | Impresa                                 | Totale                                                       | Totale                            | Totale                              | Entro Io SLA (30s) | Oltre lo SLA (tra 30s e<br>5min) | Totale                    | Totale               | Payload corrotto o<br>illeggibile                                 | Firma non verificabile           | Richiesta non<br>conforme allo schema | Dato mancante |
| A Scarica report Excel         Scarica report Excel         Impresa       Richeste preventivos dal consumatore su<br>Preventivas sueb con camporazione del preventivo da AZA impresa<br>prezal       Richieste preventivo da AZA Massiva 4*       Richieste preventivo da intermedanio       Richieste preventivo da sito web di<br>Impresa surgazione del prezal       Totale delle richieste di preventivo         Simulatore       2545       34       1652       0       0       4231                                                                                                    | Simulatore                              | 4231                                                         | 2073                              | 2066                                | 2066               | 0                                | 7                         | 0                    | 0                                                                 | 0                                | 0                                     | 0             |
| Scarica report CSV       Scarica       Scarica report Excel         Impresa       Richieste proventivos dal consumutore su<br>Precentivos sur-preza       Richieste preventivo da A2A Massina 1°       Richieste preventivo da intermedanio       Richieste preventivo da intermedanio       Richieste preventivo da intermed                                                                                                    |                                         |                                                              |                                   |                                     |                    |                                  |                           |                      |                                                                   |                                  |                                       |               |
| Impresa         Richieste originate dal consumatore su<br>prezentissas seto con camparazione dal<br>spreza         Richieste preventivo da A2A Massiva <sup>1</sup> / <sub>2</sub> Richieste preventivo da intermedario         Richieste preventivo da intermedario         Richieste preventivo da intermedario         Richieste preventivo da intermedario         Richieste preventivo da intermedario         Richieste preventivo           Simulatore         2545         34         1652         0         0         4231                                                                                                    | Scarica report CSV Scarica report Excel |                                                              |                                   |                                     |                    |                                  |                           |                      |                                                                   |                                  |                                       |               |
| Simulatore 2545 34 1652 0 0 4231                                                                                                    | Impresa                                 | Richieste originate dal<br>Preventivass web con ci<br>prezzi | consumatore su<br>amparazione dei | Richieste preventivo da A2A impresa | Richieste preve    | ntivo da A2A Massiva ↓↑          | Richieste preventivo da i | ntermedario          | Richieste preventivo da sito we<br>impresa senza comparazione dei | b di<br>prezzi Totale delle rich | hieste di preventivo                  |               |
|                                                                                                    | Simulatore                              | 2545                                                         |                                   | 34                                  |                    | 1652                             | 0                         |                      | 0                                                                 |                                  | 4231                                  |               |

#### Figura 30 - Storico report richieste di preventivo

<sup>&</sup>lt;sup>12</sup> Comma-separated values

A differenza del "Report Richieste" non è possibile accedere al dettaglio del singolo preventivo, saranno quindi visualizzate esclusivamente le numeriche per ogni casistica.

Anche in questo caso si può delimitare la ricerca in un intervallo di date e filtrare per la/le categoria/e di interesse (Pubblico<sup>13</sup>, Brandizzato<sup>14</sup>, A2A Online e A2A Massiva) senza limiti temporali. Di default non è selezionata nessuna categoria e l'intervallo temporale è relativo all'ultima settimana, ad esclusione della giornata corrente. È possibile modificare la data di *inizio e di fine ricerca*.

#### 7.3. Report degli errori non conformi allo schema

La funzionalità di reportistica degli errori non conformi al JSON Schema è accessibile tramite il menu laterale, selezionando la voce "Report Errori Schema".

|                                                        | VASSICURATION    | 🛞 Minis<br>svilup | stero dello<br>opo economico              | Preventivatore Back                                                                                                    | Office                                                                                   | Compagnie (2) | Ruoli (1)  | Logout     |   |
|--------------------------------------------------------|------------------|-------------------|-------------------------------------------|----------------------------------------------------------------------------------------------------|------------------------------------------------------------------------------------------|---------------|------------|------------|---|
| Report risposte non conformi allo schema: Simulatore C |                  |                   |                                           |                                                                                                    |                                                                                          |               |            |            |   |
|                                                        |                  |                   | Inizio                                    |                                                                                                    |                                                                                          | Fine          |            |            |   |
| Seleziona u                                            | ın intervallo:   | dal               | 26/5/2022                                 |                                                                                                    | al                                                                                       | 6/6/2022      |            | Ē.         |   |
|                                                        |                  |                   |                                           |                                                                                                    |                                                                                          |               |            |            |   |
|                                                        |                  |                   |                                           |                                                                                                    |                                                                                          |               |            |            |   |
| Data ↓↑                                                | ID r             | ichiesta          |                                           | Errori envelop                                                                                                    |                                                                                          |               | Errori Pay | load       |   |
| 26/05/2022 15:23                                       | 8833a9db-9589-47 | 782-a98b-2fdfd    | d03cc01 ins<br>ins<br>ins<br>ins<br>insta | tance requires property "id_<br>nstance requires property "v<br>tance requires property "sch<br>instance requires property "iss<br>stance requires property "iss<br>instance requires property "base<br>stance requires property "base | richiesta"<br>ersion"<br>ema_url"<br>ssuer"<br>ue_date"<br>stato"<br>64paylo<br>ynature" |               |            |            |   |
| •                                                      |                  |                   |                                           |                                                                                                    |                                                                                          |               |            |            | F |
|                                                        |                  |                   |                                           |                                                                                                    |                                                                                          | 1 to 1 of 1   | IK K Pag   | e1of1 > >∣ |   |

Figura 31 - Dettaglio del report degli errori non conformi allo schema

In questa sezione è possibile visualizzare il dettaglio dei preventivi aventi errori non conformi allo schema, se presenti. È possibile filtrare i risultati in base ad un intervallo temporale specifico.

Facendo click sul tasto "Visualizza Risposta", presente in ciascuna riga dei risultati, è possibile, inoltre, visualizzare il messaggio di errore riportato all'interno del preventivo selezionato.

<sup>&</sup>lt;sup>13</sup> Pubblico: richieste originate dal consumatore su Preventivass

<sup>&</sup>lt;sup>14</sup> Brandizzato: richiesta preventivo da sito web di impresa

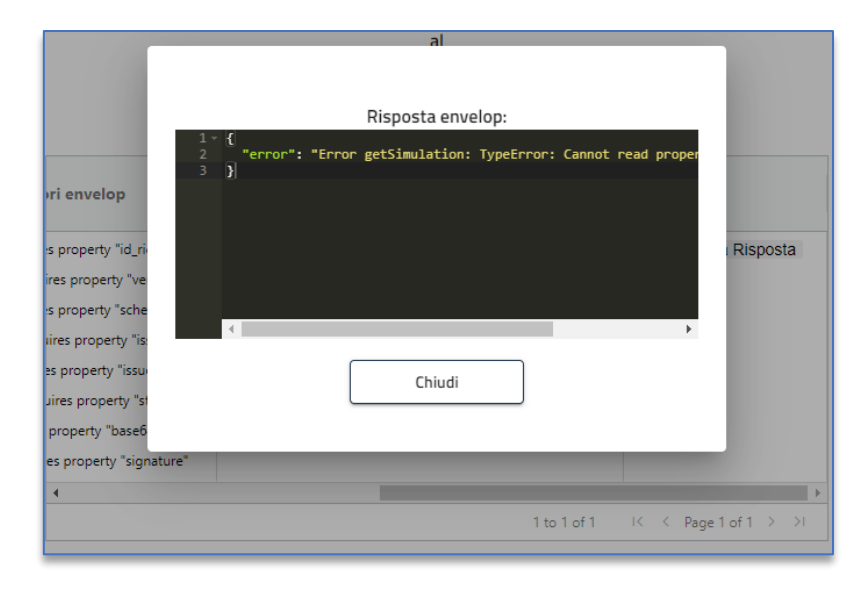

Figura 32 - Dettaglio del messaggio di errore presente all'interno di un preventivo

# Parte 2 – Descrizione operativa di Preventivass

# 8. Informazioni generali

Si riportano in questa sezione alcune utili informazioni inerenti al funzionamento di Preventivass.

#### 8.1. Indirizzi IP pubblici degli ambienti di collaudo e produzione

#### Collaudo

- 15.161.169.100
- **1**5.161.8.106

#### Produzione

- 15.161.4.78
- 15.161.25.26

#### 8.2. Generazione del codice identificativo del preventivo

Il sistema associa univocamente un identificativo ad ogni richiesta di preventivo. L'impresa risponde alla richiesta con un preventivo associando allo stesso il codice assegnato dall'IVASS all'impresa stessa. L'identificativo unico del preventivo così emesso dall' impresa è costruito premettendo il codice IVASS dell'impresa stessa all'identificativo di richiesta del preventivo, separando i due attributi con il carattere "\_" (underscore).

#### Esempio

Se l'identificativo di richiesta è uguale a *123456789* e il codice IVASS di impresa è uguale a *A999S*, l'identificativo unico del preventivo sarà *A999S\_123456789* 

#### 8.3. Documentazione tecnica e JSON Schema

La documentazione tecnica di Preventivass è accessibile tramite i link messi a disposizione nella pagina iniziale del *Back Office Imprese*.

Nella documentazione tecnica sono riportati i file JSON Schema e, a titolo esemplificativo, i file JSON di esempio, i test case e la documentazione YAML<sup>15</sup>. Al fine di acquisire informazioni tecniche di dettaglio sugli attributi è opportuno prendere visione dei JSON Schema presenti all'interno della documentazione.

È, altresì, possibile scaricare i JSON Schema tramite il seguente link diretto. In questo caso il download non richiede autenticazione.

#### https://www.preventivass.it/assets/schema/v5.2.4/SCHEMA\_response\_envelop.json

#### 8.4. Aggiornamento certificati canale https (SSL/TLS)

È previsto periodicamente l'aggiornamento dei certificati utilizzati per l'apertura della comunicazione https fra IVASS e impresa.

L'utilizzo di tali certificati garantisce la possibilità di instaurare comunicazioni crittografate e di tipo "trusted" delle informazioni (lungo tutta la filiera del dato, quindi in ottica *End-to-End*) consentendo l'implementazione del protocollo *Secure Sockets Layer / Transport Layer Security (SSL / TLS*)<sup>16</sup>.

La seguente tabella riporta l'elenco dei certificati SSL / TLS :

| Intbackoffice.preventivass.it.cert.pem | Ambiente di collaudo   | Back office imprese                   |
|----------------------------------------|------------------------|---------------------------------------|
| Intweb.preventivass.it.cert.pem        | Ambiente di collaudo   | Preventivatore pubblico               |
| intauth.preventivass.it                | Ambiente di collaudo   | Authorization<br>Login Carbon Console |
| backoffice.preventivass.it.cert.pem    | Ambiente di produzione | Back office imprese                   |
| www.prevenivass.it.cert.pem            | Ambiente di produzione | Preventivatore pubblico               |
| auth.preventivass.it.cert.pem          | Ambiente di produzione | Authorization<br>Login Carbon Console |
| signature.preventivass.it.cert.pem     |                        | Canale di interscambio                |
|                                        |                        | dati (Trusted) tra IVASS e            |
|                                        |                        | Imprese                               |

<sup>&</sup>lt;sup>15</sup> YAML Ain't a Markup Language

<sup>&</sup>lt;sup>16</sup> I certificati vengono utilizzati all'interno di un sistema crittografico noto come *infrastruttura a chiave pubblica (PKI, Public Key Infrastructure)*. L'infrastruttura a chiave pubblica fornisce a una parte del canale di comunicazione un modo per stabilire l'identità di una seconda parte mediante i certificati stessi, nel caso in cui entrambe ritengano attendibile una terza parte, nota come autorità di certificazione (ad esempio nel caso di *Preventivass, Actalis*).

I certificati SSL/TLS, pertanto, funzionano come *carte d'identità digitali* per proteggere le comunicazioni di rete e stabilire l'identità dei siti Web su Internet o risorse su reti private.

# Parte 3 – Integrazione agli ambienti operativi

# 9. Fasi di integrazione in Preventivass

L'impresa non ancora registrata su Preventivass dovrà seguire tre step di integrazione, volti alla registrazione degli amministratori, alla creazione del Back Office Imprese dedicato e alla configurazione dei dati necessari alla propria operatività. Tali step sono differenziati in base ai due ambienti operativi attualmente disponibili: collaudo e produzione.

#### 9.1. Integrazione in ambiente di collaudo

I seguenti step rappresentano in linea generale il processo di integrazione in ambiente di <u>collaudo</u>. Il processo viene reso in maniera sintetica e semplificata; <u>si consiglia di contattare sempre l'Istituto per esaminare dettagliatamente il processo di integrazione</u>.

#### STEP 1

L'impresa comunica ad IVASS, all'indirizzo PEC <u>registrazione.amministratori.preventivatore@pec.ivass.it</u> i dati dell'amministratore designato e responsabile dell'integrazione dei sistemi. Nello specifico, si rendono necessari i seguenti dati:

Dati dell'impresa

Nome (Ragione sociale)

Dati dell'amministratore

- Nome
- Cognome
- Codice fiscale
- Indirizzo e-mail

#### STEP 2

L'Istituto procede con l'accreditamento dell'impresa e del relativo amministratore in ambiente di collaudo. Verranno fornite le credenziali di accesso provvisorie (utente/password) all'amministratore mediante un'email indirizzata al referente nominato dall'impresa. L'amministratore potrà accedere all'ambiente di collaudo tramite il seguente URL:

#### https://intbackoffice.preventivass.it/

#### STEP 3

Una volta ricevute le credenziali di accesso, l'amministratore dovrà caricare - all'interno del proprio *Back Office Imprese* - i dati necessari alla comunicazione tra Preventivass e il motore di preventivazione dell'impresa. Per una descrizione dettagliata di tali dati si rimanda al paragrafo 5 del presente documento.

Si fa presente che, nel caso dell'ambiente di collaudo, non tutti i dati sono obbligatori ai fini del funzionamento della piattaforma. Mentre per l'ambiente di produzione tutti i dati sono obbligatori.

**Limitatamente all'ambiente di collaudo**, si riporta una tabella riepilogativa indicante i dati **obbligatori** e quelli raccomandati:

| Dato                                     | Definizione  |
|------------------------------------------|--------------|
| Logo aziendale                           | Raccomandato |
| Indirizzo URL del sito web di impresa    | Raccomandato |
| Descrizione dell'impresa                 | Raccomandato |
| Certificato per la firma dei preventivi  | Obbligatorio |
| API URL                                  | Obbligatorio |
| URL per la finalizzazione del preventivo | Raccomandato |

#### **STEP 4**

L'impresa, dopo aver compilato tutti i campi descritti nello step precedente, invia la richiesta e attende l'abilitazione da parte dell'Istituto delle richieste di modifica inviate.

Le modifiche al Back Office e l'operatività dell'impresa saranno garantite solo dopo tale abilitazione.

Limitatamente all'ambiente di test, generalmente IVASS riceve e autorizza le richieste entro 24-48 ore.

L'amministratore d'impresa riceverà una e-mail per ogni richiesta di modifica inviata e accettata (o respinta).

#### Nota bene

Le modifiche inviate sono visibili solo dopo l'approvazione dell'Istituto. Nel caso di prima comunicazione degli elementi anagrafici e di operatività dell'impresa, i campi risultano vuoti fino alla conclusione del processo di approvazione. Pertanto, non è necessario inviare nuove richieste.

#### STEP 5 (facoltativo in ambiente di collaudo)

L'impresa completa il setup del *Back Office* con particolare attenzione alle clausole aggiuntive, per ciascuna categoria di veicolo. Nello specifico occorre:

- Abilitare la singola clausola (compatibilmente con la propria offerta di mercato)
- Fornire tutte le informazioni eventualmente previste per la singola clausola
- Riportare in modo dettagliato le condizioni contrattuali
- Inviare la richiesta ad IVASS per la validazione

#### **STEP 6**

L'Istituto procede con l'eventuale validazione formale delle richieste pervenute mediante *Back Office*, oppure segnala l'eventuale presenza di errori nei dati ricevuti.

L'impresa, a questo punto, è abilitata a ricevere e a inviare flussi di dati verso Preventivass, mediante le API indicate. Ai fini di test, è possibile utilizzare le casistiche di collaudo aggiornate e fornite all'interno della documentazione rilasciata.

#### PREVENTIVASS Manuale tecnico dell'amministratore d'impresa

#### 9.2. Integrazione in ambiente di produzione

I seguenti step rappresentano in linea generale il processo di integrazione in ambiente di <u>produzione</u>. Il processo viene reso in maniera sintetica e semplificata; <u>si consiglia di contattare sempre l'Istituto per esaminare dettagliatamente il processo di integrazione</u>.

#### STEP 1

L'impresa comunica ad IVASS, all'indirizzo PEC <u>registrazione.amministratori.preventivatore@pec.ivass.it</u>, i dati relativi agli amministratori d'impresa designati. Nello specifico, si rendono necessari i seguenti dati:

Dati dell'impresa

Nome (Ragione sociale)

Dati dell'amministratore

- Nome
- Cognome
- Codice fiscale
- Mansione svolta all'interno dell'impresa
- Indirizzo e-mail
- Numero di telefono

#### STEP 2

L'Istituto procede con l'accreditamento dell'impresa e del relativo amministratore (o dei relativi amministratori) in ambiente di produzione. L'accesso verrà garantito tramite SPID Professionale.

L'amministratore potrà accedere all'ambiente di produzione tramite il seguente URL:

https://backoffice.preventivass.it/

#### STEP 3

L'amministratore dovrà caricare - all'interno del proprio *Back Office Imprese* - i dati necessari alla comunicazione tra Preventivasse e il motore di preventivazione dell'impresa, nonché eventuali clausole aggiuntive che l'impresa ritiene facoltativamente di abilitare. Per una descrizione dettagliata di tali dati si rimanda al paragrafo 4 del presente documento. Tutti i dati riportati in tale paragrafo si intendono come obbligatori.

#### STEP 4

L'Istituto procede con l'eventuale validazione formale delle richieste pervenute mediante *Back Office*, oppure segnala l'eventuale presenza di errori nei dati ricevuti.

L'impresa, a questo punto, è abilitata a ricevere e a inviare flussi di dati verso Preventivass, mediante le API indicate.

#### 9.3. Revoca di un amministratore

Per richiedere la revoca di un amministratore accreditato l'impresa invia una richiesta, tramite PEC, al seguente indirizzo: <u>registrazione.amministratori.preventivatore@pec.ivass.it</u>.

#### 9.4. Cessazione attività

In caso di cessazione dell'attività, l'Istituto provvederà all'eliminazione dei relativi utenti amministratori, dopo 60 giorni dalla data di tale cessazione.

# 10. Integrazione con i servizi A2A

L'attivazione delle Imprese interessate all'integrazione con i servizi A2A (Application to Application) è da effettuarsi previa esplicita richiesta di autorizzazione tramite e-mail, all'indirizzo "<u>preventivatore.rca@ivass.it</u>", specificando la modalità alla quale si intende accedere (A2A Online e/o A2A Massiva) e gli indirizzi IP dai quali verranno interrogati i servizi di cui sopra.

L'Istituto fornirà tempestivo riscontro rilasciando l'autorizzazione e abilitando gli IP comunicati oppure fornendo, in caso contrario, comunicazione di motivato diniego.

Le imprese che avranno completato il processo di abilitazione all'A2A Massiva da parte dell'Istituto e terminato con successo la fase di test in ambiente di collaudo, dovranno contattare il supporto tecnico di Preventivass tramite la mail "<u>supporto.preventivatore@almaviva.it</u>" al fine di individuare gli slot temporali nei quali effettuare le chiamate in ambiente di produzione.